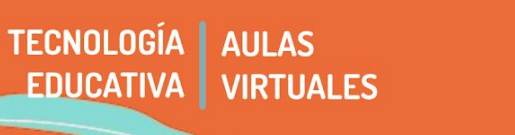

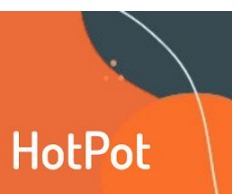

Entre los recursos disponibles para evaluación, la plataforma incorpora la opción **HotPot**. Es una herramienta que permite generar con un programa externo una serie de instancias evaluativas que luego se irán incorporando en el aula virtual.

En este tutorial, encontraremos información sobre:

- 1 Utilidades de la herramienta: ventajas y desventajas.
- 2 Instalar el software HotPot, para poder preparar las evaluaciones
- 3 Preparar los ejercicios con Hot Pot
- 4 Utilizar HotPot en el aula virtual

### 1 - Utilidades

Podremos crear ejercicios interactivos de opción múltiple, respuesta corta, frases confusas, crucigramas, emparejamiento / pedido y relleno de espacios.

#### Ventajas

- Con la creación de una página específica de actividades, podremos combinar distintos métodos de evaluación en una sola instancia (múltiple choice, crucigramas, relacionar palabras con imágenes, etc)
- Aunque las primeras configuraciones llevan unos minutos, HotPot puede ayudarnos a tener resultados de las correcciones más rápidamente.

#### Desventajas

- Necesitamos instalar el programa HotPot (libre y gratuito) en la computadora y luego importar el archivo en el aula virtual.
- Las primeras configuraciones llevan tiempo y es necesario que estemos muy atentos.

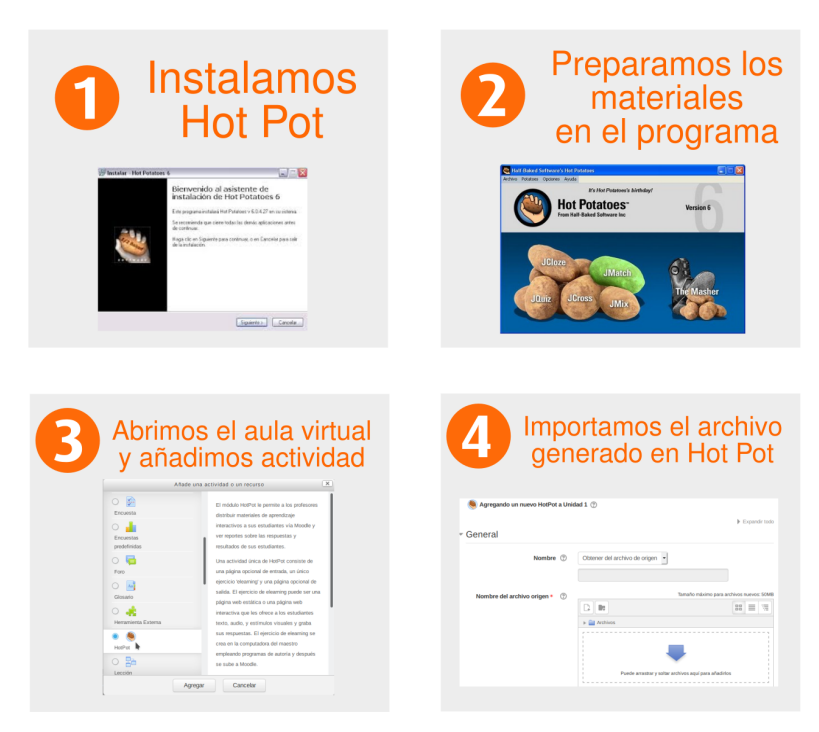

## 2 - Instalar el software HotPot, para poder preparar las evaluaciones

a- Descargamos Hot Potatoes para Windows desde aquí: Instalador de Hot Potatoes 7.0 (si usamos Linux podemos instalarlo vía Wine)

b- Instalamos el programa.

Si necesitamos asistencia en la instalación, podemos acceder a este tutorial: https://es.slideshare.net/Estela-Lucila/instrucciones-para-descargar-e-instalar-hot-potatoes

# 3 - Preparar los ejercicios con Hot Pot

Abrimos el programa instalado en nuestra computadora. En la pantalla encontraremos este entorno gráfico:

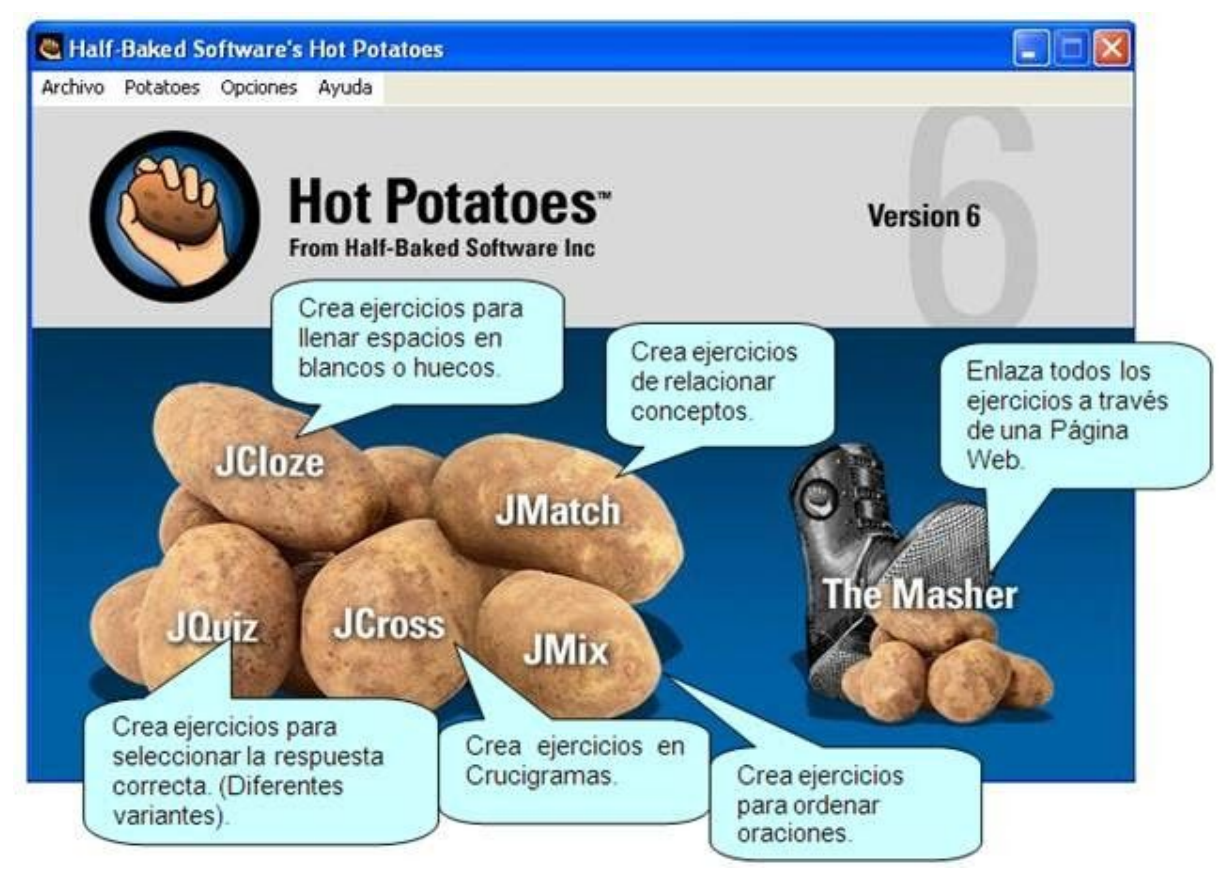

Una vez que lo hemos instalado vemos que nos aparecen las herramientas del programa, que nos muestran las posibilidades que tiene:

- JCLOZE: Genera un texto con huecos en blanco, donde tenemos que introducir las palabras que faltan. ٠ ¿Cómo usar Jcloze? http://www.ciberconta.unizar.es/leccion/tutoriales/hotpotatoes/jcloze.htm
- JQUIZ: Genera una serie de preguntas, que pueden ser tipo test y de introducción de la respuesta en un cuadro de texto. ¿Cómo usar Jquiz? http://www.ciberconta.unizar.es/leccion/tutoriales/hotpotatoes/iguiz.htm
- **JCROSS:** Genera crucigramas con espacios para introducir las respuestas. ¿Cómo usar JCross?

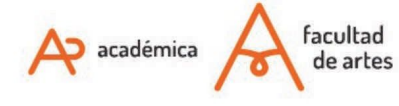

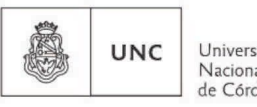

Universidad Nacional de Córdoba

- <u>JMIX</u>: Genera ejercicios de ordenar frases.
- JMATCH: Genera ejercicios de asociación. ¿Cómo usar JMatch? <u>http://www.ciberconta.unizar.es/leccion/tutoriales/hotpotatoes/jmatch.htm</u>

Para conocer más sobre la herramienta, compartimos los siguientes tutoriales. Uno en modo texto y otro en video.

http://www.ciberconta.unizar.es/leccion/tutoriales/hotpotatoes/inicio54.htm

En video:

https://www.youtube.com/watch?v=RdD-qM5lYrY

### 4 - Utilizar HotPot en el aula virtual

Ahora sí. Con los archivos preparados en el software HotPot, podemos volver a Moodle e importarlos.

Existen tutoriales específicos de Moodle y algunos producidos por otras instituciones que pueden ir accediendo.

- Tutorial específico de Moodle
  <u>https://docs.moodle.org/all/es/19/Agregar\_un\_Hot\_potatoes#C.C3.B3mo\_crear\_un\_cuestionario\_Hotp</u>
  <u>otatoes</u>
- Tutorial producido por Universidad Técnica de Ambato. Muy completo para realizar la importación: <u>https://deadv.uta.edu.ec/descargas/ManualesPDF/15.%20HotPot.pd</u>

Of. de Tecnología Educativa Secretaría Académica - Facultad de Artes - UNC

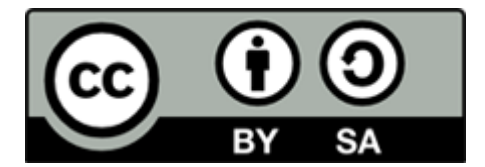

Este material se distribuye bajo una Licencia Creative Commons Atribución-Compartirlgual 2.5 Argentina.

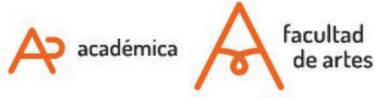

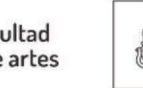

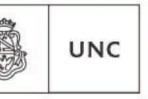

Universidad Nacional de Córdoba